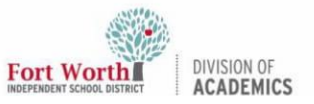

#### Quick Reference Guide

# **Getting Started with iMovie on Mac**

#### Introduction

iMovie is used to view, record, edit, and share videos on the MacBook. Both students and teachers are now able to install and use iMovie on the MacBook devices. Follow this quick reference guide to install and use iMovie on a MacBook.

### **Getting Started**

1. Locate and click on the **Manager app** on the MacBook.

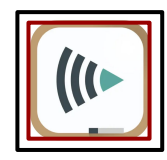

 If the the window opens with the Class Manager option, click the drop down menu and select Self-Service.

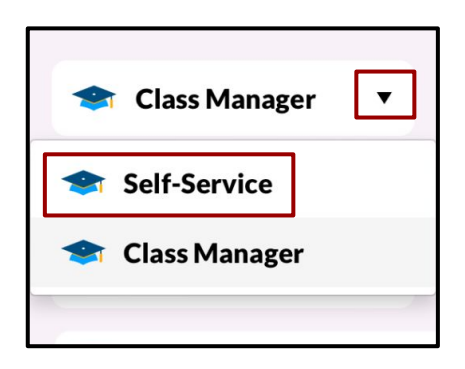

3. Click on My Apps.

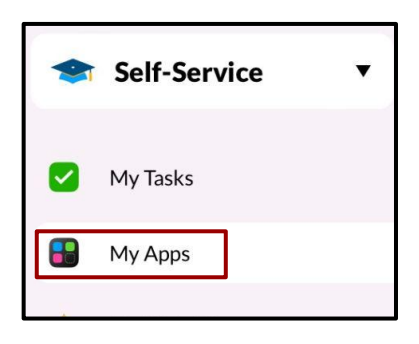

4. Find the iMovie application. Click Install.

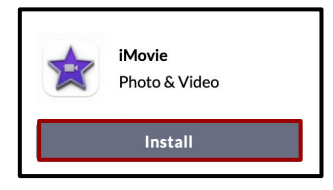

Installation of the app is complete when the app button shows **Reinstall**.

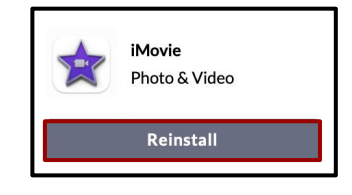

5. To locate the app after installation, click on the **Launchpad app.** 

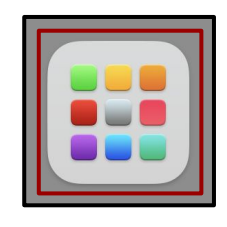

6. Locate the **iMovie app icon** and click on it to open the application.

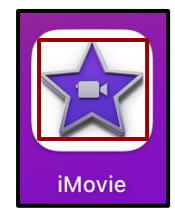

#### Create a New Video Project

7. Click on the **+ button** to create a new project.

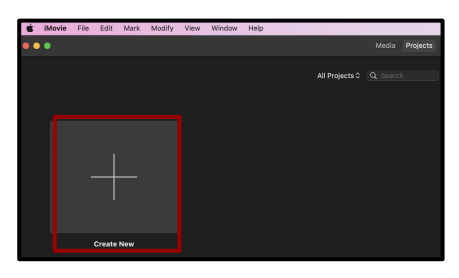

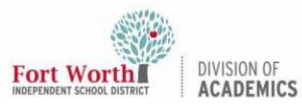

#### Quick Reference Guide

# Installing iMovie on MacBook

8. Select either a **Movie** or **Trailer** project.

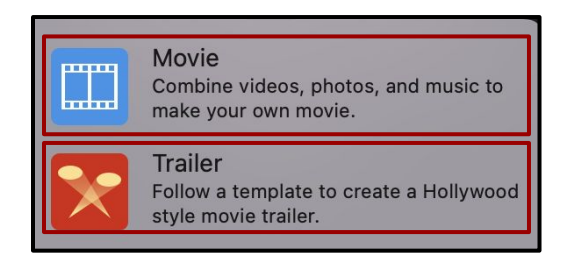

9. If choosing a Movie project, click on the **import button** (down-pointing arrow) to select media for the project.

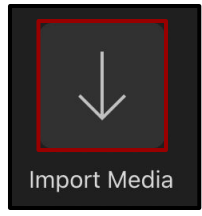

If choosing Trailer project, select any of the trailer **templates** and follow the instructions.

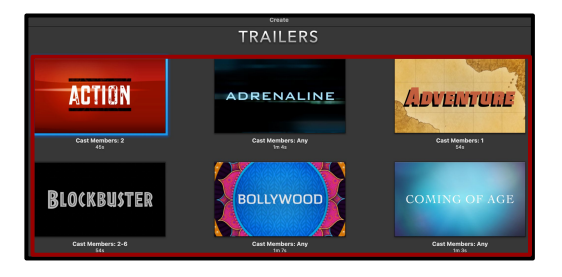

10. If choosing Movie, select and Click on **Macintosh HD** to find media (videos / pictures) on the MacBook device.

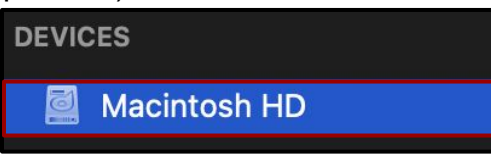

11. To record a video, select FaceTime HD Camera.

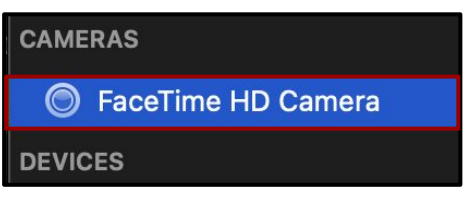

12. Click **OK** on the camera permission window to record directly into iMovie.

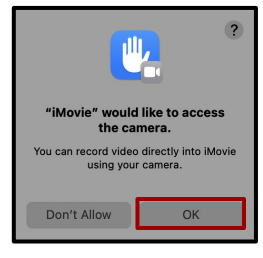

13. Click **OK** on the microphone permission window to record audio directly into iMovie.

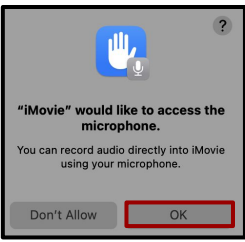

14. Click on the **Record** button to begin recording a video.

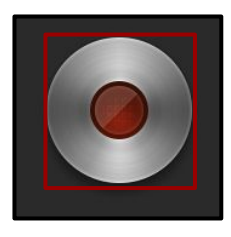

15. Click on **Close** button to stop the recording.

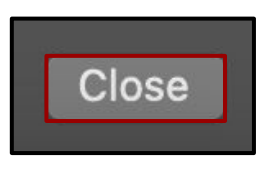

16. Drag the **ends** of the clip to trim to desired length.

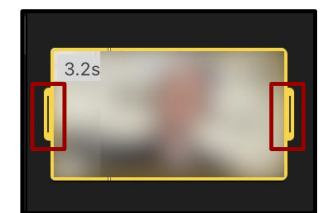

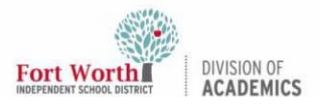

## Installing iMovie on MacBook

#### 17. Click on the recorded **clip**.

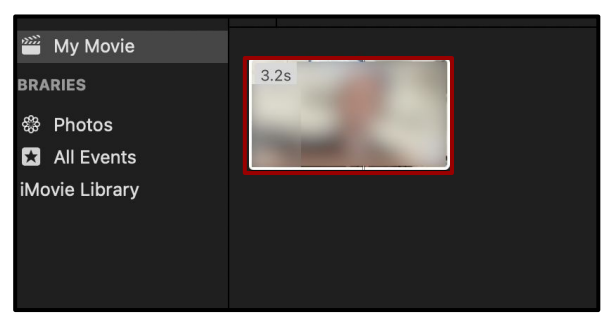

18. Drag the clip down into the **timeline** below.

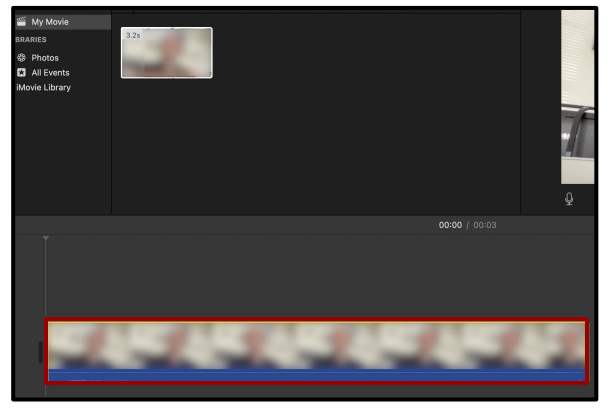

 Once the video project is complete, click on the the **Share** button to either share video through email, YouTube, Save Current Frame or Export File.

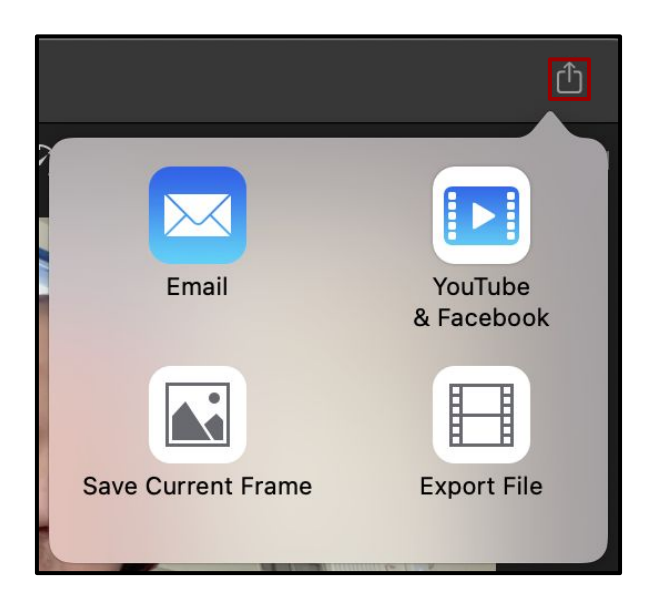